## **Resizing Tiles**

As well as rearranging tiles, their sizes can also be edited on the Start menu. Depending on the specific Windows app, there may be up to four options for resizing tiles in Windows 10 - Small, Medium, Wide, and Large, with the initial selection made for you:

| Some apps only have                                                                                                    | 1 Right-click on a tile to<br>select it, and click on<br>the <b>Resize</b> button from<br>the context menu that<br>appears                                                              | ✓ Unpin from Start   Resize >   More >                                               |
|----------------------------------------------------------------------------------------------------|----------------------------------------------------------------------------------------------------|--------------------------------------------------------------------------------------|
| options for Small or Medium sizes.   2     Image: Size is a good option for a tile that can then be used as a Live Tile, to display its contents or real-time information.   4 | 2 The current size of the tile is shown with a tick next to it                                                                                                    | Image: Simple state Small   Image: Simple state Medium   Image: Simple state Utility |
|                                                                                                    | 3 Click on another option to resize the tile                                                                                                    | Image: Small   Image: Small   Image: Small   Image: Small   Image: Small             |
|                                                                                                    | 4 If the size is made<br>smaller, the tile<br>is reduced in size<br>and a gap appears<br>around it (unless<br>there is another<br>tile small enough<br>to fill the space<br>next to it) | e<br>Microsoft Edge                                                                  |

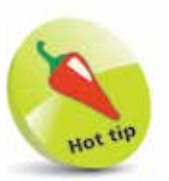

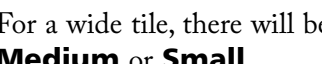

5

For a wide tile, there will be options for making it Large, **Medium** or Small